## MANUAL PARA INSCRIÇÃO E ENVIOS DE DOCUMENTOS PARA PARTICIPAR DE PSS

Para se cadastrar no sistema **1DOC** para inscrição e envios de documentos, o cadastro deve ser feito de forma individualizado através de protocolo pelo site do município <u>https://formosadooeste.pr.gov.br/</u> menu => CIDADÃO => central de atendimento => protocolo ou pelo link <u>https://formosadooeste.1doc.com.br/b.php?pg=o/wp&s=formosadooeste</u>

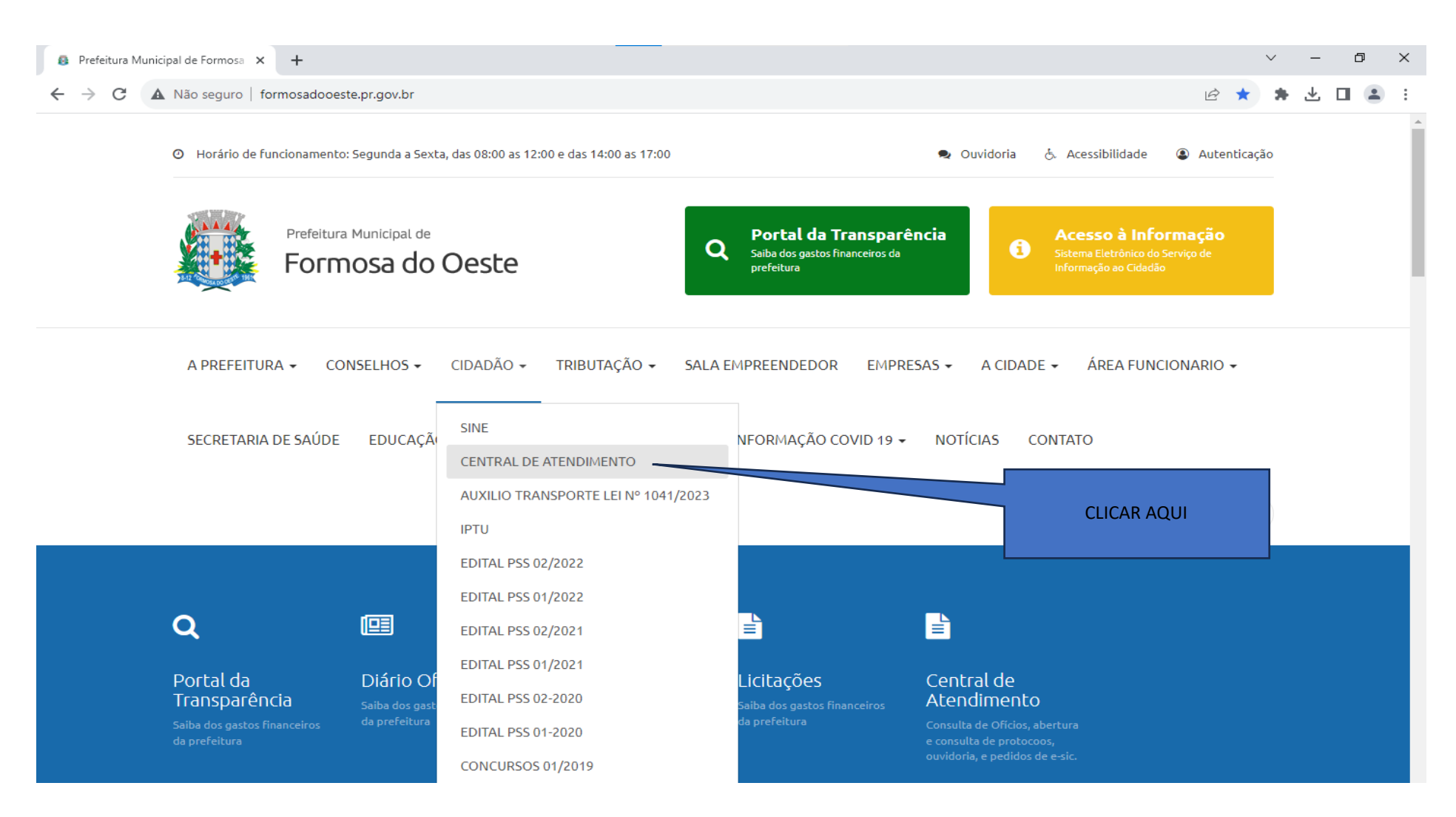

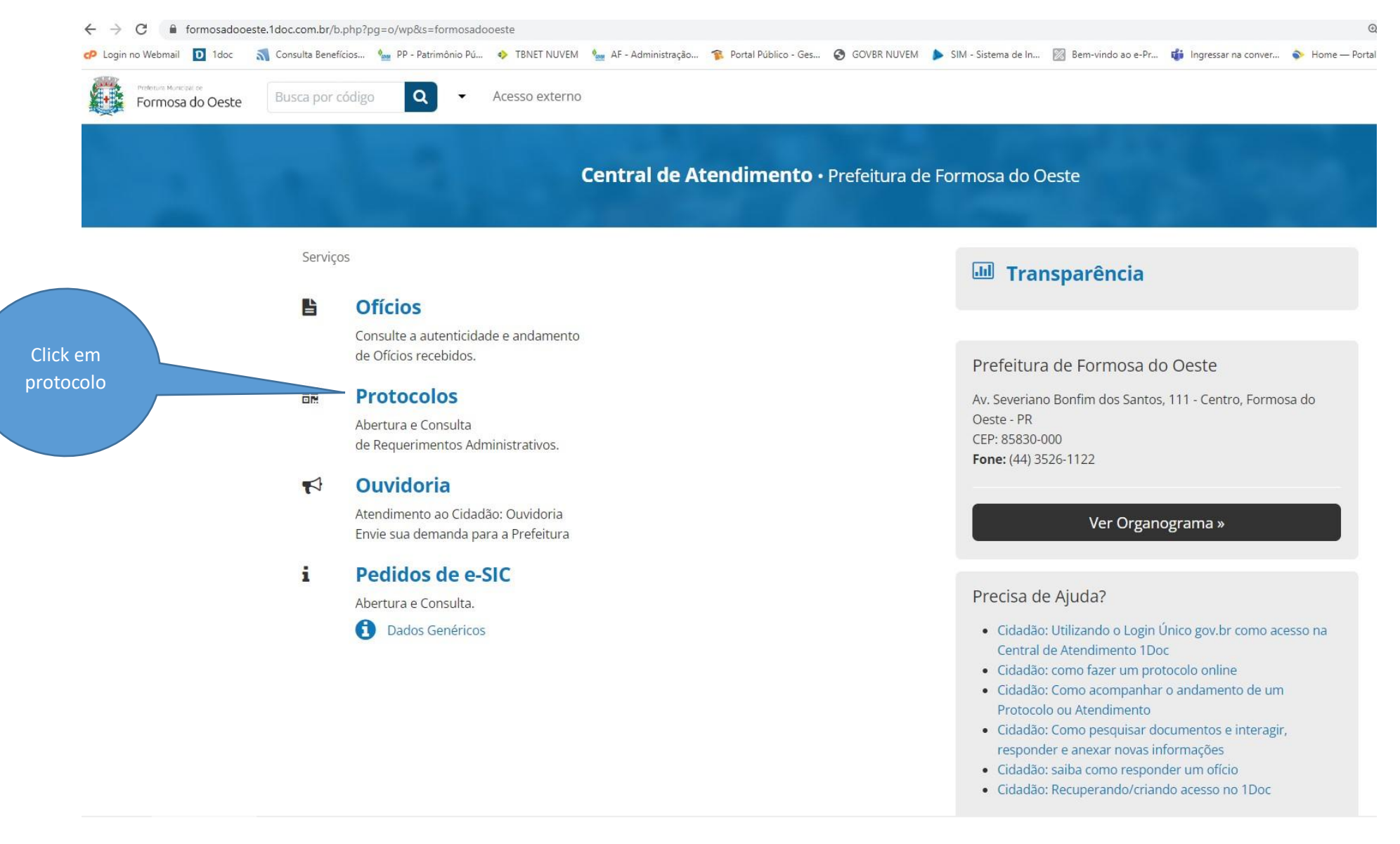

Essa tela do sistema já mostra todos os serviços que pode realizar nessa prefeitura. Para abrir o protocolo, click no botão "Protocolos". Então, a seguinte tela será aberta:

| · → C  a formosadooeste.1doc.com.br/b.php?pg=wp/wp&itd=5 |                       |                       |                                                                                                    |                                 |  |  |  |
|----------------------------------------------------------|-----------------------|-----------------------|----------------------------------------------------------------------------------------------------|---------------------------------|--|--|--|
| Petribura Marticipation<br>Formosa do O                  | este Busca por código | Acesso exter          | rno                                                                                                    |                                 |  |  |  |
|                                                          | 100                   | 1.0                   | Protocolos<br>Abertura e Consulta<br>de Requerimentos Administrativos.                                                                                                    |                                 |  |  |  |
|                                                          | Identificação Passo 1 | B Informações Passo 2 | Enter con seu e-nail       Digite seu e-nail         enaiexemplo@gmail.com       Proseguir         Buera is Enter com CPC/CPL       Buera is ana         Buera is ana       Buera is ana         Buera is ana       Buera is ana | Depois<br>marque está<br>opção. |  |  |  |
|                                                          |                       |                       | Não postaremos nada nas redes sociais<br>sem sua permissão.                                                                                                    |                                 |  |  |  |

Existem diversas opções de entrada no sistema, entre eles estão via e-mail, CPF/CNPJ e até mesmo redes sociais,. Nesse caso iremos realizar um cadastro utilizando um endereço de e-mail:

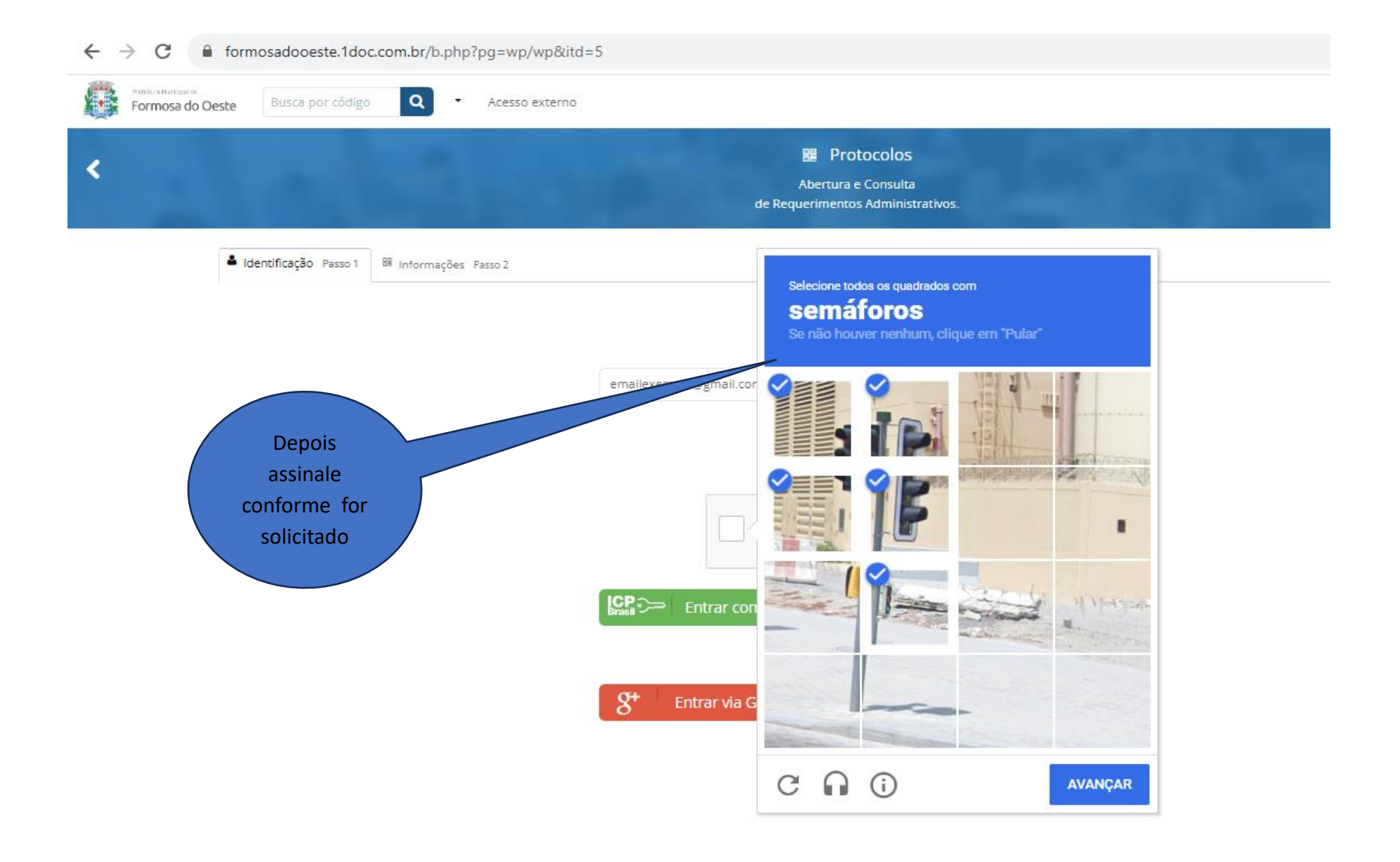

| Pormosa do Oeste Busca por códig | Acesso externo         |                                                                                                  |                           |
|----------------------------------|------------------------|--------------------------------------------------------------------------------------------------|---------------------------|
| 2                                | 1.0                    | Berotocolos<br>Abertura e Consulta<br>de Requerimentos Administrativos.                          |                           |
| Identificação Passo 1            | BE Informações Passo 2 |                                                                                                  |                           |
|                                  |                        | Entrar com seu e-mail                                                                            |                           |
|                                  |                        | emailexemplo@gmail.com Prosseguir Sem e-mail? Entre com CPF/CNPJ Esqueci a senha Não tenho senha | Depois clic<br>em prosseg |
|                                  |                        | Confirmação de segurança *:<br>Não sou um robô<br>reCAPTCHA<br>Privacidade - Termos              |                           |
|                                  |                        | Entrar com Certificado Digital                                                                   |                           |
|                                  |                        |                                                                                                  |                           |
|                                  |                        | 8' Entrar via Google<br>Não postaremos nada nas redes sociais                                    |                           |

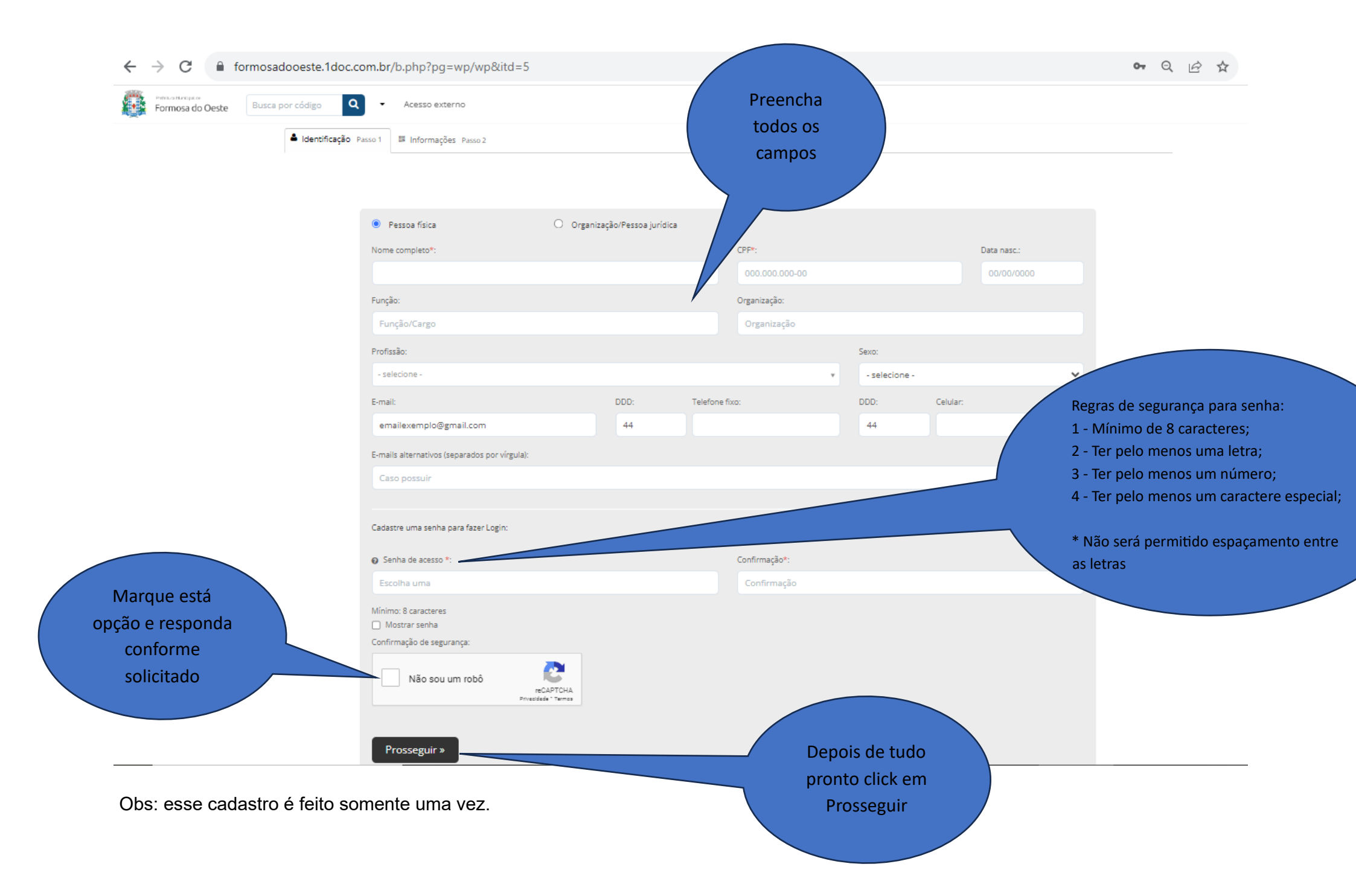

A próxima etapa é selecionar o "Assunto" adequado e preencher o protocolo de acordo com as suas necessidades:

| ← → C  formosadooeste.1doc.com.br/b.php?pg=wp/wp&itd=5&passo=2#inicio                | 아 년 ☆ 🛸                  |
|--------------------------------------------------------------------------------------|--------------------------|
| Preteixra Municipatice     Busca por código     Q <ul> <li>Acesso externo</li> </ul> | 🏶 Início 🕰 Meu inbox 📀 🍨 |
| Lidentificação Passo 1                                                               |                          |
| Assunto*: Em Assunt                                                                  |                          |
| - selecione - Selecione es                                                           | stá                      |
| opcão                                                                                | ٩                        |
| 1- Processo Seletivo Simplificado -PSS                                               | <u>^</u>                 |
| — Inscrição PSS                                                                      |                          |
| - Recurso PSS                                                                        |                          |
| CÂMARA MUNICIPAL                                                                     |                          |
| — Autógrafo de Leis                                                                  |                          |
| — Imposto de Renda Retido na Fonte - IRRF                                            |                          |
| — Indicação de Vereadores                                                            |                          |
| — Ofício da Câmara Municipal                                                         |                          |
| — Requerimento de Vereadores                                                         | <b>•</b>                 |
|                                                                                      |                          |
|                                                                                      |                          |
|                                                                                      |                          |
|                                                                                      |                          |
|                                                                                      |                          |

| DF 🛧 😡 |
|--------|
|        |
|        |
|        |

- Selecione -

| ← → C  formosadooeste.1doc.com.br/b.php?pg=wp/wp&itd=5&passo=2#inicio               | <b>6-</b> 应 ☆        |
|-------------------------------------------------------------------------------------|----------------------|
| Petersza Municipat or     Busca por código     Q <ul> <li>Acesso externo</li> </ul> | 🏶 Início 🕒 Meu inbox |
| Lidentificação Passo 1                                                              |                      |
| Assunto*:                                                                           |                      |
| — Inscrição PSS                                                                     |                      |
| Enviar para: *                                                                      | Em Enviar<br>para:   |
|                                                                                     | Selecione está       |
| CPSS - COMISSÃO PSS                                                                 | opção.               |

A ficha de inscrição deverá ser devidamente preenchida e deverá ser anexados documentos conforme itens 2.6, 2.16 do edital 01/2023. E toda documentação necessária para fins de Classificação e pontuação.

Descrição\*:

| В | Ι | Ū | E | Ξ | E - | <br>co . | œ | I. | 20 | PHC V |
|---|---|---|---|---|-----|----------|---|----|----|-------|

| → C                                    | formosadooeste.1doc.com.br/b.php?pg=wp/wp&itd=5&passo=2#inicio    | •• Q 🖻 🏚                                 |  |  |  |  |  |  |  |
|----------------------------------------|-------------------------------------------------------------------|------------------------------------------|--|--|--|--|--|--|--|
| Perfetura Maricipal de<br>Formosa do O | este Busca por código <b>Q</b> - Acesso externo                   | 🏶 Início 🚨 Meu inbox                     |  |  |  |  |  |  |  |
|                                        | de Requerimentos Administrativos.                                 |                                          |  |  |  |  |  |  |  |
|                                        |                                                                   |                                          |  |  |  |  |  |  |  |
|                                        | A Identificação Passo 1 Informações Passo 2                       |                                          |  |  |  |  |  |  |  |
|                                        | Assunto*:                                                         |                                          |  |  |  |  |  |  |  |
|                                        | — Inscrição PSS                                                   |                                          |  |  |  |  |  |  |  |
|                                        |                                                                   |                                          |  |  |  |  |  |  |  |
|                                        |                                                                   |                                          |  |  |  |  |  |  |  |
|                                        | CPSS - COMISSÃO PSS                                               |                                          |  |  |  |  |  |  |  |
|                                        | Descrição*:                                                       | corretamente<br>a ficha de<br>inscrição. |  |  |  |  |  |  |  |
|                                        |                                                                   |                                          |  |  |  |  |  |  |  |
|                                        | FICHA DE INSCRIÇÃO<br>PROCESSO SELETIVO SIMPLUI ADO - PSS 01/2023 | Î                                        |  |  |  |  |  |  |  |
|                                        | Nome completo:                                                    |                                          |  |  |  |  |  |  |  |
|                                        | Nacionalidade: Data de Nascimento:                                |                                          |  |  |  |  |  |  |  |
|                                        | Estado Cívil: Sexo:                                               |                                          |  |  |  |  |  |  |  |
|                                        | Profissão: Local atual de trabalho:                               |                                          |  |  |  |  |  |  |  |
|                                        | № RG: № CPF:                                                      | 2                                        |  |  |  |  |  |  |  |

| ← → C 🔒 formosadooeste.1doc.com.br/b.php?pg=wp/wp&itd=5&passo=2#inicio                       | •• Q 🖻 🛧             |   |
|----------------------------------------------------------------------------------------------|----------------------|---|
| Personal Marchael de<br>Formosa do Oeste     Busca por código     Q     *     Acesso externo | 🐐 Início 🛛 Meu inbox | 8 |
| Assunto*:                                                                                    |                      |   |
| — Inscrição PSS                                                                              | Ŧ                    |   |
| Enviar para: *                                                                               |                      |   |
| CPSS - COMISSÃO PSS v                                                                        |                      |   |

## Edital Processo Seletivo Simplificado

A ficha de inscrição deverá ser devidamente preenchida e deverá ser anexados documentos conforme itens 2.6, 2.16 do edital 01/2023. E toda documentação necessária para fins de Classificação e pontuação.

Descrição\*:

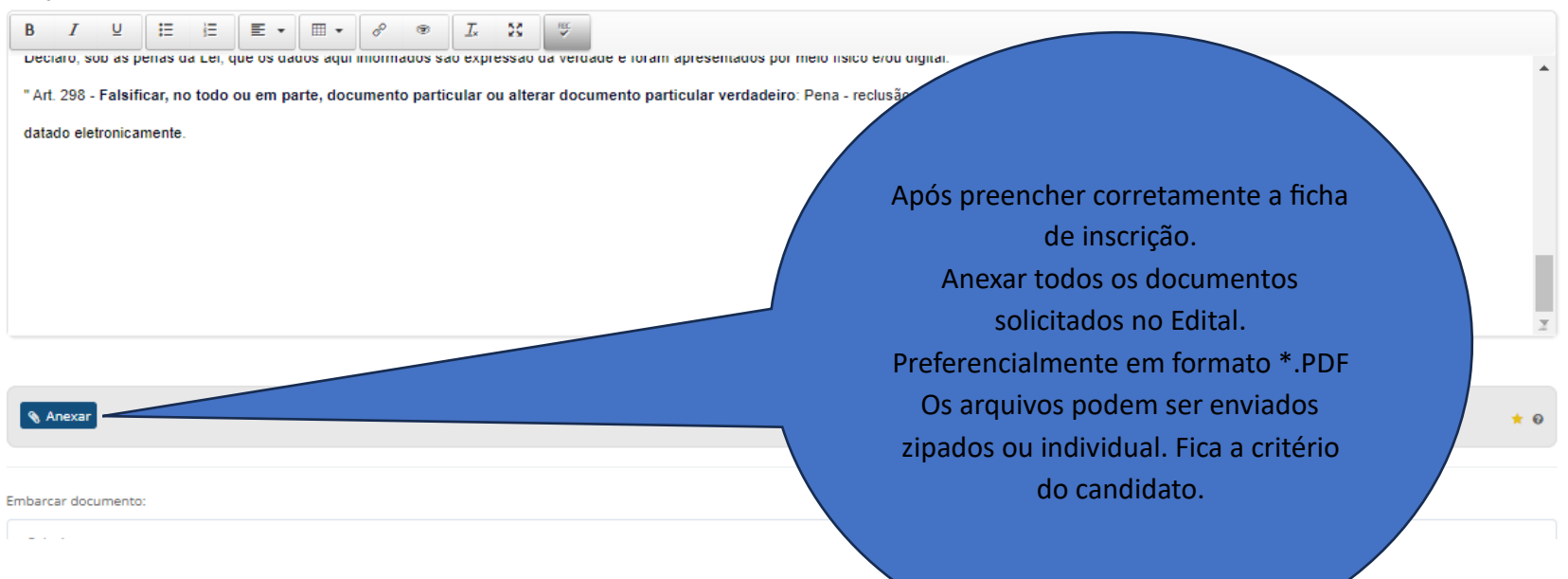

| ← → C 🔒                                 | formosadooeste.1doc.com.br/b.php?pg=wp/wp&itd=5&passo=2                                                  | •• Q 🖻 🛣                                                                         |                                                                 |
|-----------------------------------------|----------------------------------------------------------------------------------------------------|----------------------------------------------------------------------------------|-----------------------------------------------------------------|
| Perfetura Marticipal de<br>Formosa do O | este Busca por código Q - Acesso externo                                                                 |                                                                                  | 🏶 Início 🚨 Meu inbox                                            |
|                                         | " Art. 298 - Falsificar, no todo ou em parte, documento particular ou alterar<br>datado eletronicamente. | r documento particular verdadeiro: Pena - reclusão, de um a cinco anos, e multa" |                                                                 |
|                                         | Anexar     teste 3.pdf     DOCUMENTOS.pdf                                                                | Após anexar todos os<br>documentos, click em<br>Opções de assinatura.            | × 0<br>()<br>()<br>()<br>()<br>()<br>()<br>()<br>()<br>()<br>() |
|                                         | Embarcar documento:<br>- Selecione -<br>Opções de assinatura                                             |                                                                                  |                                                                 |
|                                         |                                                                                                    |                                                                                  | Protocolar                                                      |

Prefeitura de Formosa do Oeste 2023

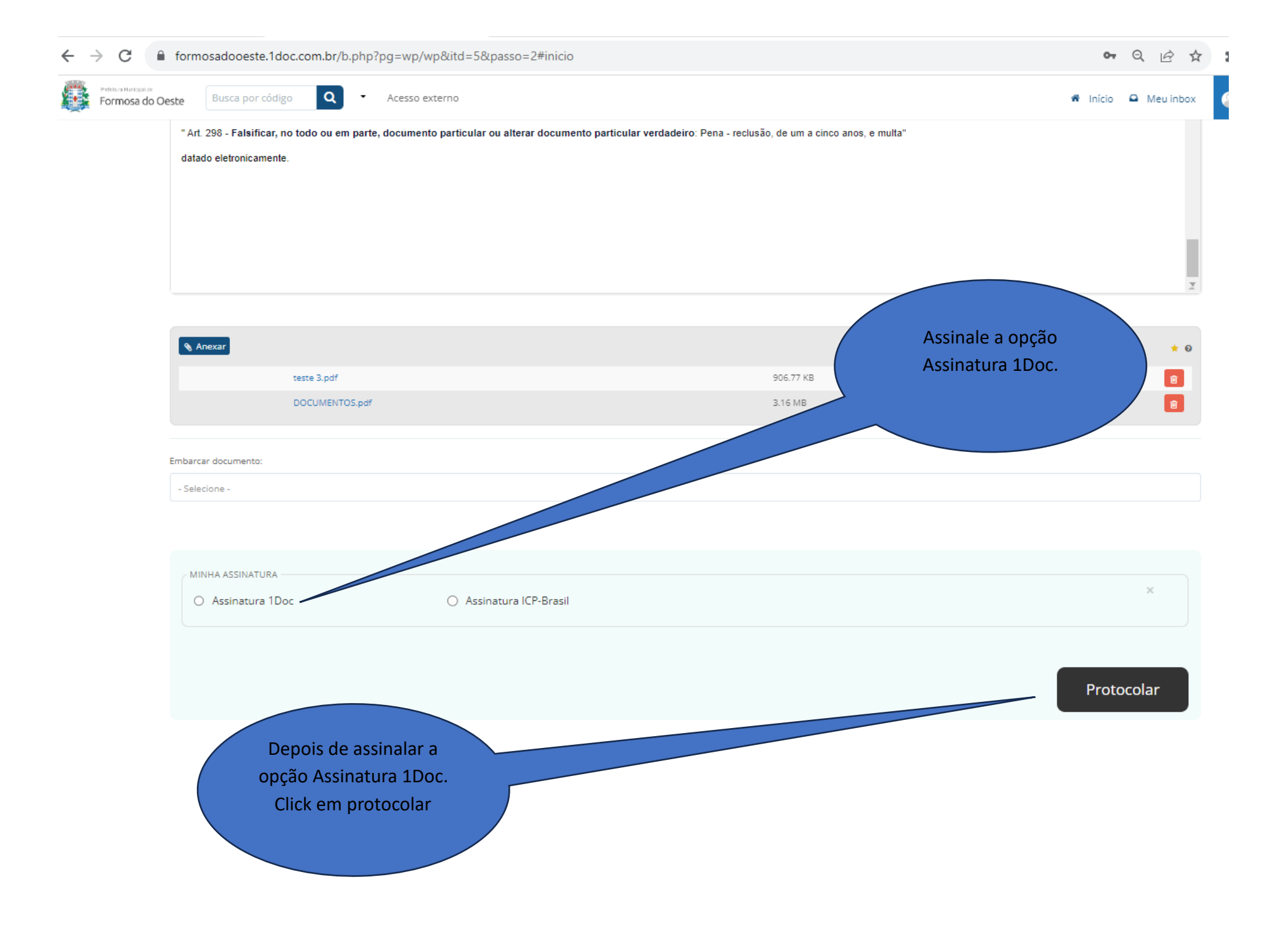

| ← → C                     | oeste.1doc.com.br/b.php?pg=wp/wp | &itd=5&passo=2#inicio                           | ~                    | 0           |                     |                       |                     | Q                 |
|---------------------------|----------------------------------|-------------------------------------------------|----------------------|-------------|---------------------|-----------------------|---------------------|-------------------|
| P Login no Webmail D 1doc | 🔊 Consulta Beneficios 🧤 PP - F   | atrimónio Pú 🤣 TBNET NUVEM 🧤 AF - Administração | Portal Público - Ges | GOVBR NUVEM | SIM - Sistema de In | . 🔣 Bem-vindo ao e-Pr | Ingressar na conver | Nome — Portal de. |
| Formosa do Oeste          | Busca por código Q -             |                                                 |                      |             |                     |                       |                     | 🕷 Inicio 🚨        |
|                           |                                  |                                                 |                      |             |                     |                       |                     |                   |
|                           |                                  | Protocolo                                       |                      |             |                     | x                     |                     |                   |
|                           |                                  | Confirma?                                       |                      |             |                     |                       |                     |                   |
|                           |                                  | Enviar Cancelar                                 |                      |             |                     |                       |                     |                   |
|                           |                                  |                                                 |                      |             |                     |                       |                     |                   |
|                           | Nexar                            |                                                 |                      |             |                     |                       |                     |                   |
|                           |                                  | (2).pdf                                         |                      |             |                     |                       |                     |                   |
|                           |                                  |                                                 |                      |             |                     |                       |                     |                   |
|                           | Click em Envlar                  |                                                 |                      |             |                     |                       |                     |                   |
|                           |                                  |                                                 |                      |             |                     |                       |                     |                   |
|                           | e, reamatora TDoc                |                                                 |                      |             |                     |                       |                     | *                 |
|                           |                                  |                                                 |                      |             |                     |                       |                     |                   |
|                           |                                  |                                                 |                      |             |                     |                       |                     |                   |

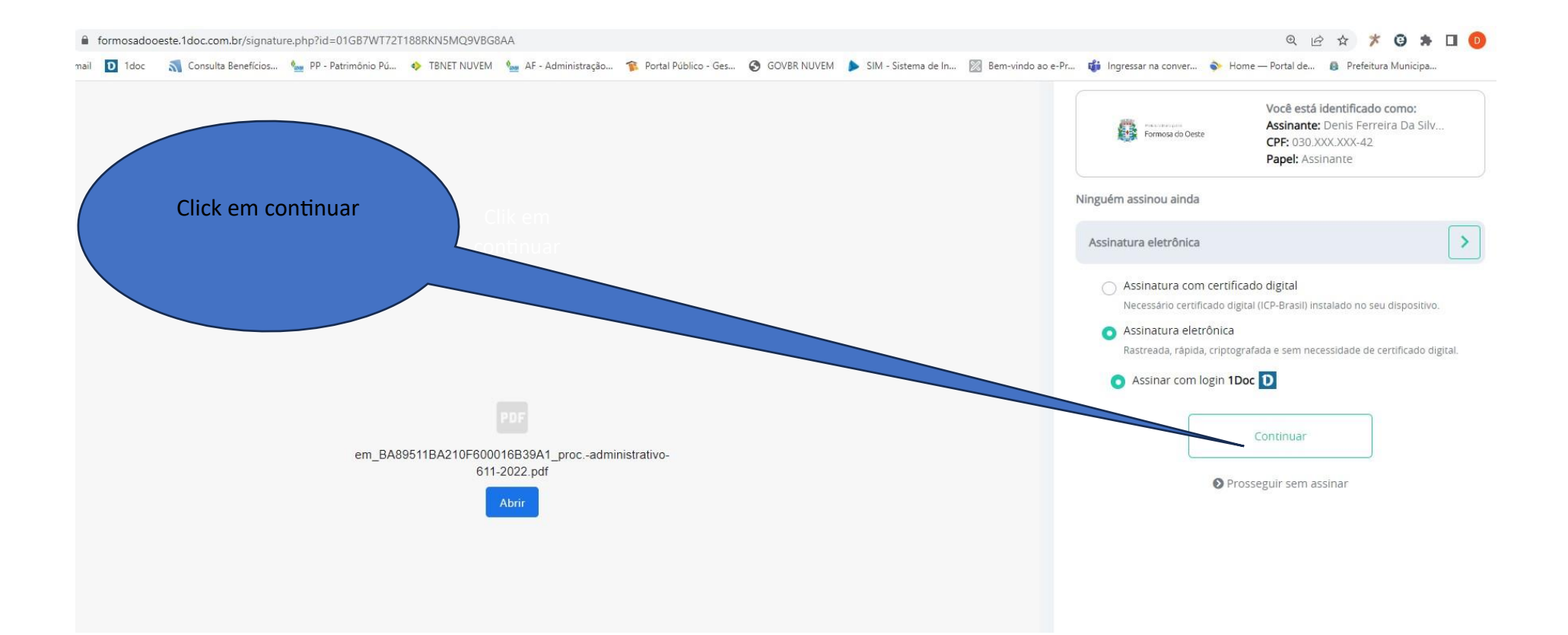

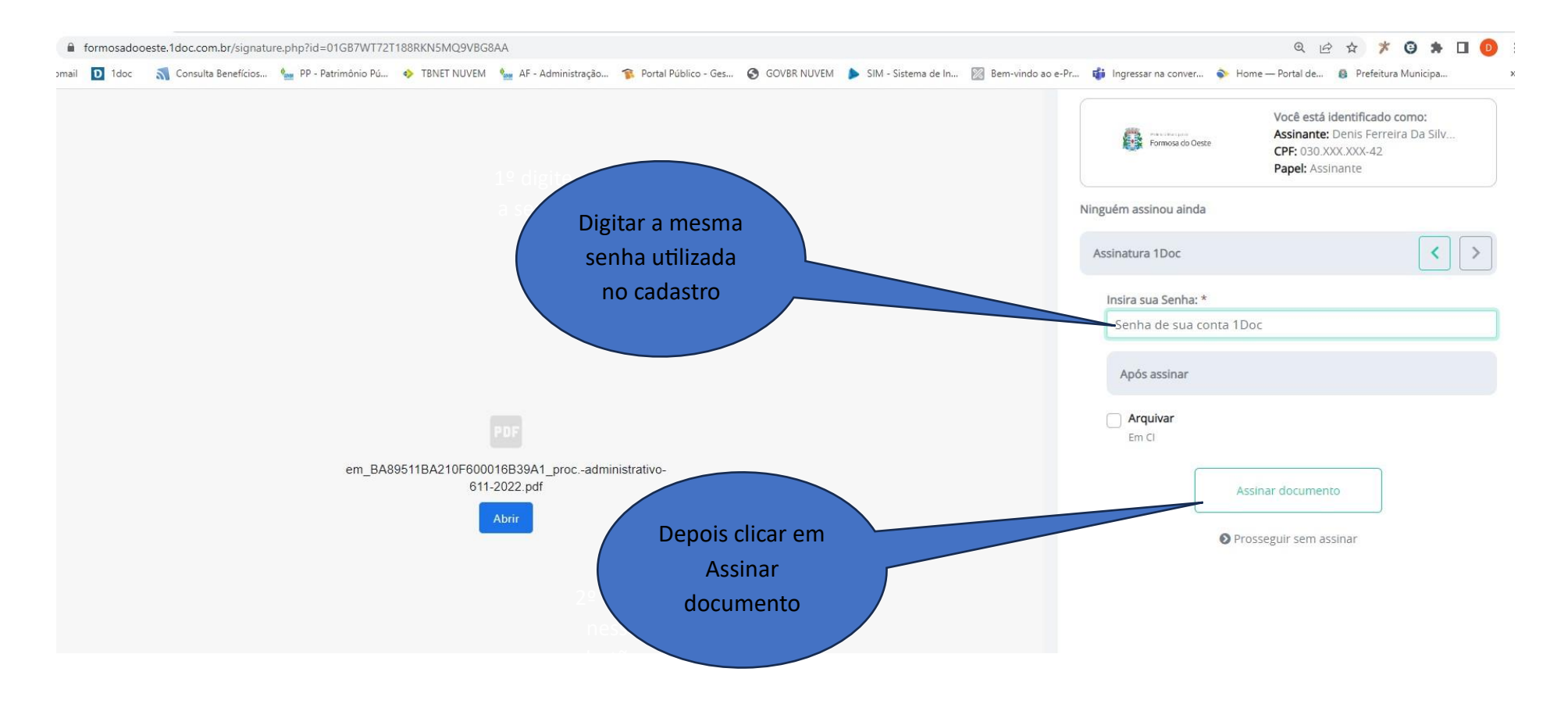

e então o seu protocolo já terá sido encaminhado.

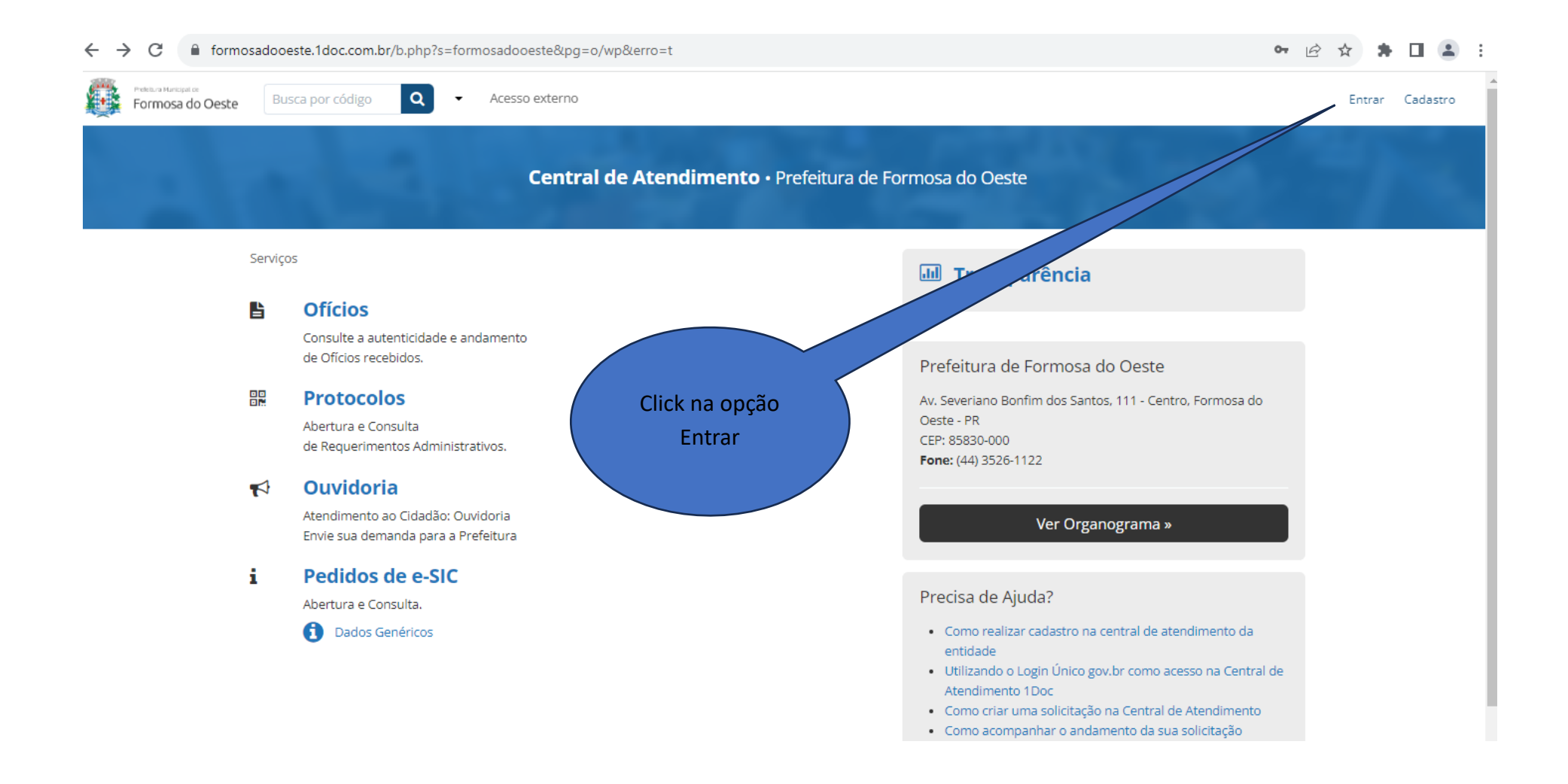

| ← → C  formosadooeste.1doc.com.br/b.php?pg=wp/wp&itd        | =5                                                          | 아 순 ☆ 🗍 🖬 🚨                  |
|-------------------------------------------------------------|-------------------------------------------------------------|------------------------------|
| Formosa do Oeste Busca por código Q - Acesso                | externo                                                     | Entrar                       |
| ▲ Identificação Passo 1 <sup>IIII</sup> Informações Passo 2 | Login<br>Entre com CPF/CNPJ<br>emailexemplo@gmail.com       | Marque está                  |
|                                                             | Confirmação de segurança *:                                 | opção e responda<br>conforme |
|                                                             | Não sou um robô<br>reCAPTCHA<br>Privacidade - Termos        | solicitado                   |
| Coloque seu e-mail e<br>senha, utilizados no seu            | Entrar Esqueci a senha<br>Não tenho senha                   |                              |
| cadastro.                                                   | ou<br><b>g+</b> Entrar via Google                           | Depois Click em<br>entrar    |
|                                                             | Não postoremos nada nas redes sociais sem sua permissão.    |                              |
|                                                             | Acesso restrito »                                           |                              |
|                                                             | Não postaremos nada nas redes sociais<br>sem sua permissão. |                              |
|                                                             |                                                             |                              |

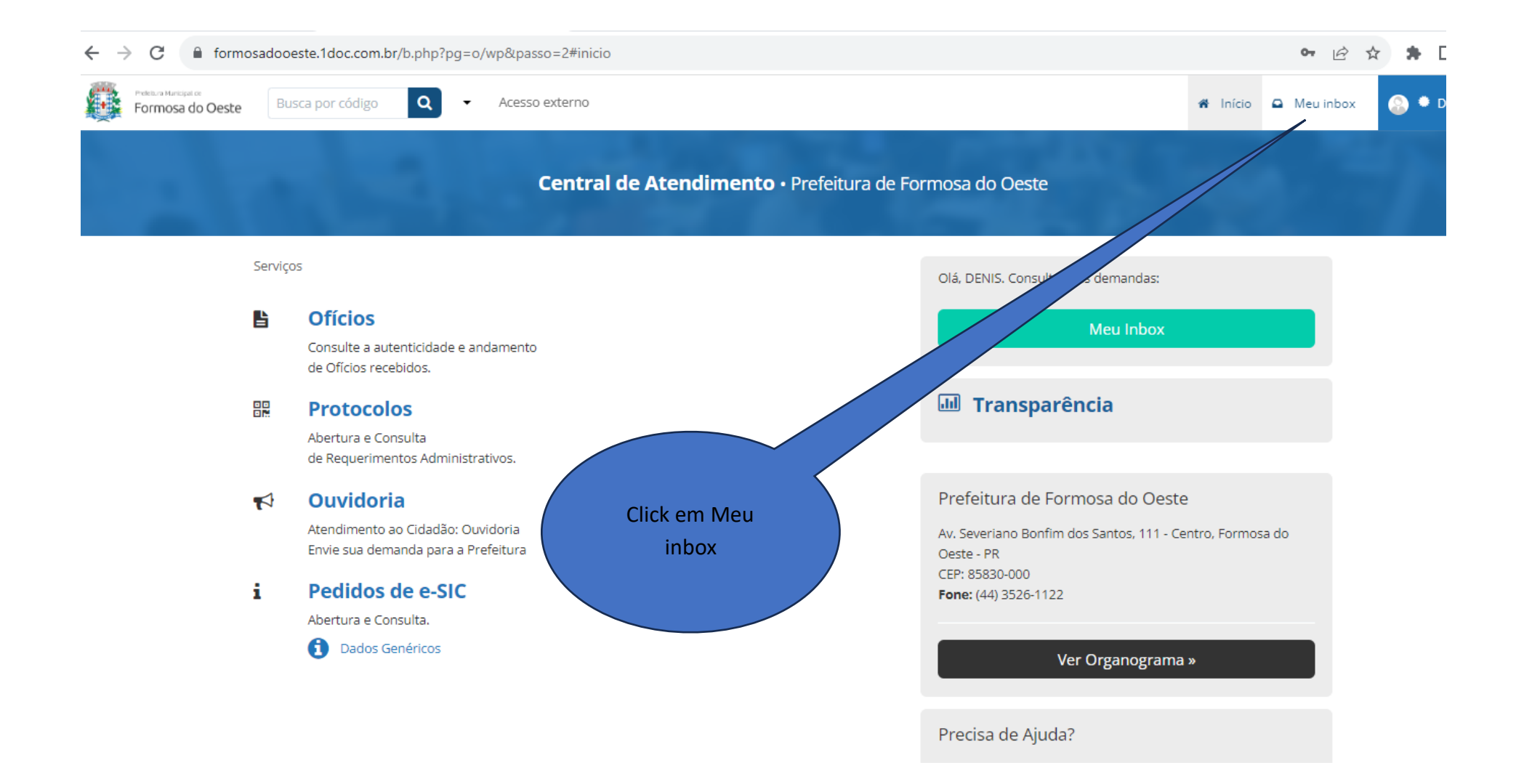

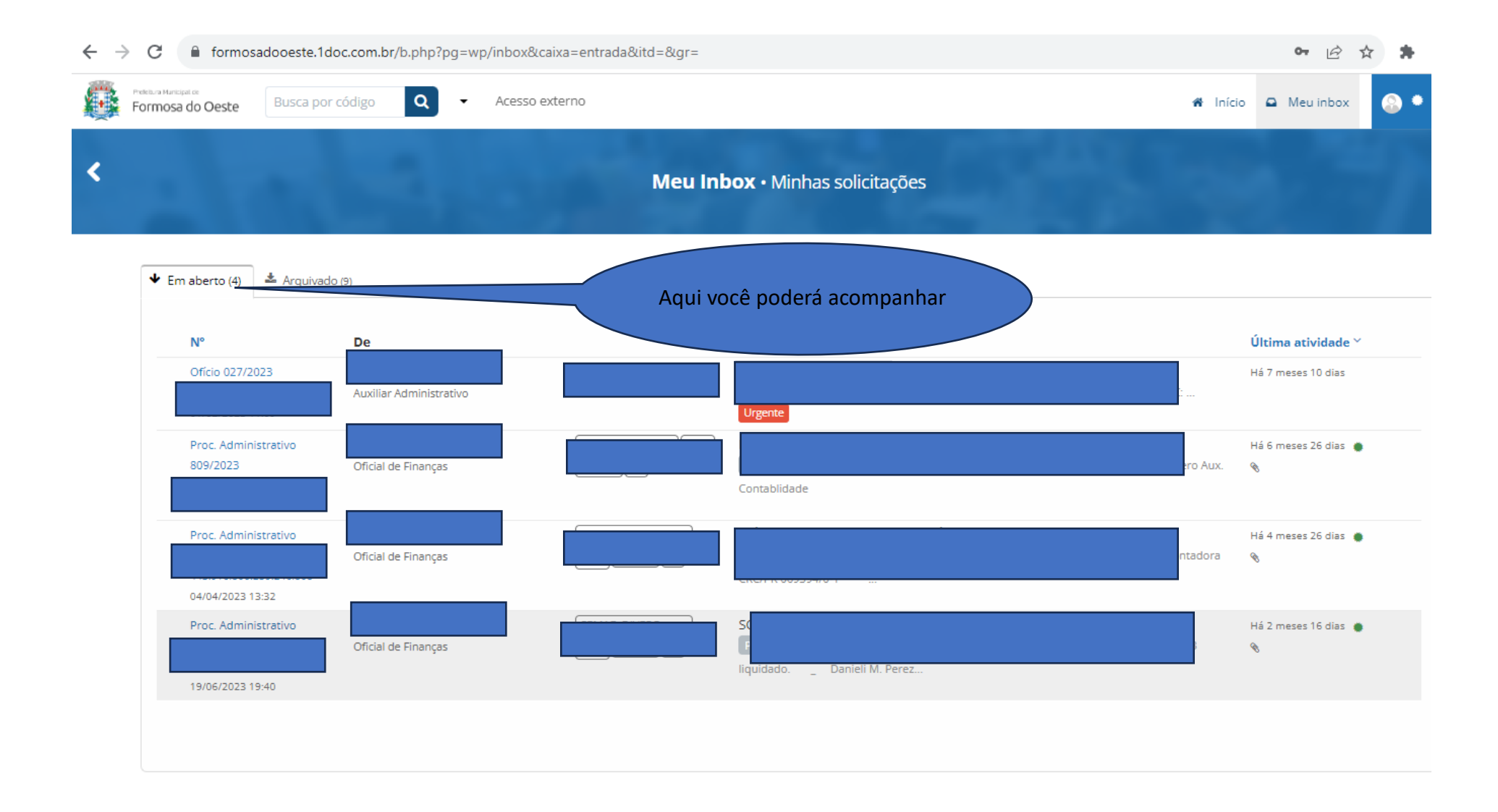